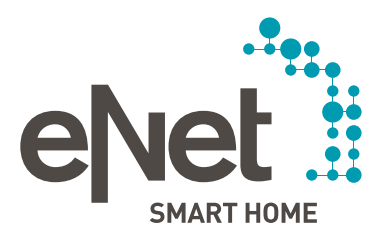

# eNet SMART HOME app

## QUICK START GUIDE IOS

## INHOUD

## $\circ \circ \circ \circ \circ \circ$

| Overzicht                   | Pagina   | 3  |
|-----------------------------|----------|----|
| Daar gaan we                | Pagina   | 4  |
| Mijn huis                   | Pagina   | 5  |
| Ruimtes                     | Pagina   | 6  |
| Automatisering              | Pagina   | 9  |
| - Scènes maken              | Pagina î | 10 |
| - Tijdsturingen maken       | Pagina ' | 11 |
| - Als-dan-regels maken      | Pagina ′ | 12 |
| Systeem                     |          |    |
| - Externe toegang instellen | Pagina ′ | 13 |
| - Partnersystemen instellen | Pagina ′ | 14 |
|                             |          |    |

### OVERZICHT

## $\bullet \circ \circ \circ \circ \circ$

Sturen, automatiseren, instellen, energie besparen en toegangsrechten geven – alles kan met de eNet SMART HOME app

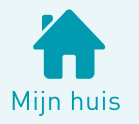

"Mijn huis" is uw individuele pagina. U kunt deze zodanig aanpassen dat u uw favoriete scènes en apparaten met de tip van een vinger kunt oproepen.

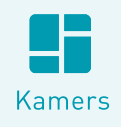

Met de weergave "Kamers" bewaart u het overzicht. U stuurt via centrale functies het hele gebouw, alle verdiepingen en individuele kamers. In de detailweergave stuurt u afzonderlijke apparaten.

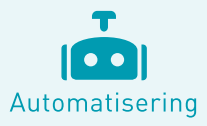

Automatiseer de toepassingen in uw huis zodat het bij uw leven past. Stel uw eigen scènes, regels en tijdsturingen op. (Deze functie is enkel zichtbaar als u het recht hebt om de instellingen te veranderen.)

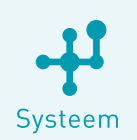

U wijst de gebruikersrechten in uw huishouden toe, maakt wachtwoorden aan en richt de bediening op afstand en van partnersystemen in.

> Systeemvereisten voor de eNet SMART HOME app: minimaal iOS versie 9.3

### DAAR GAAN WE

12:05

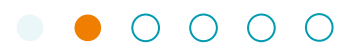

Zorg ervoor dat de eNet-server en uw iPhone zich in hetzelfde netwerk bevinden.

#### ····· Verbind met de server

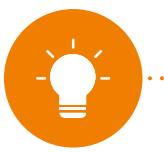

#### LET OP:

Om verder te gaan, dient u hier eerst akkoord te gaan met onze privacyverklaring voor het gebruik van de eNet SMART HOME app.

Als de server niet onmiddellijk gevonden wordt en het IP-adres bekend is, kunt u dit adres hier handmatig invoeren

Voer hier de gebruikersgegevens in die u van uw service partner hebt ontvangen of gebruik de vooraf ingestelde gebruikersnaam "user" met het wachtwoord "user"

•••••••••• Meld u aan bij de eNet-server

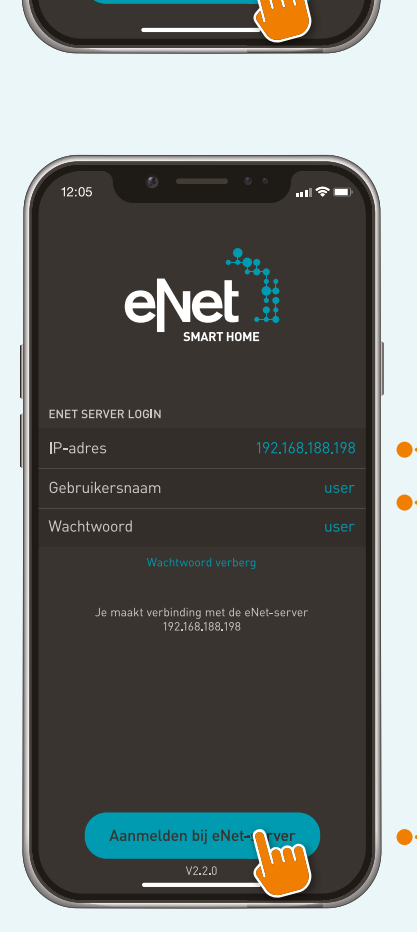

### **MIJN HUIS**

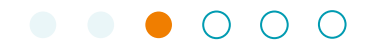

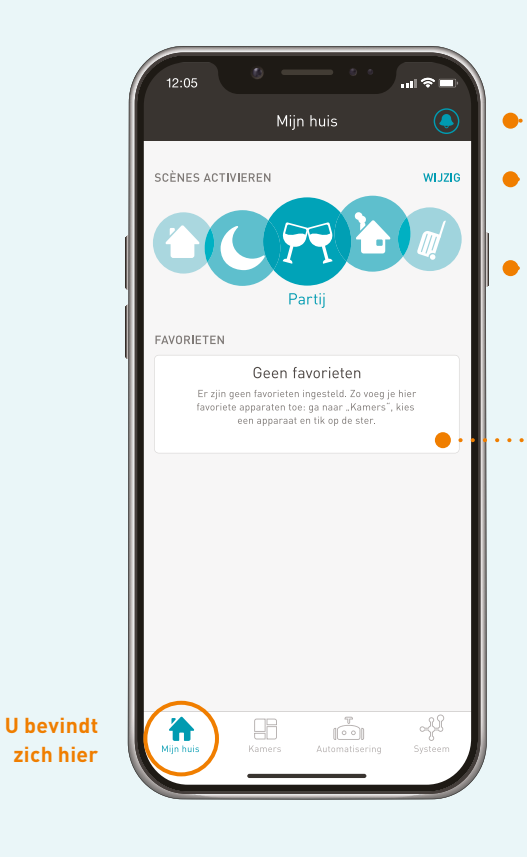

••••• Uw systeem informeert u over belangrijke meldingen

:

. . .

.:

- Kies welke favoriete scènes moeten worden weergegeven en welke niet zichtbaar moeten zijn
- Wij hebben op voorhand al scènes voor u opgesteld, die u later kunt individualiseren of kunt wijzigen
  - Hier zullen achteraf uw favoriete apparaten verschijnen

### KAMERS

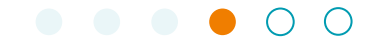

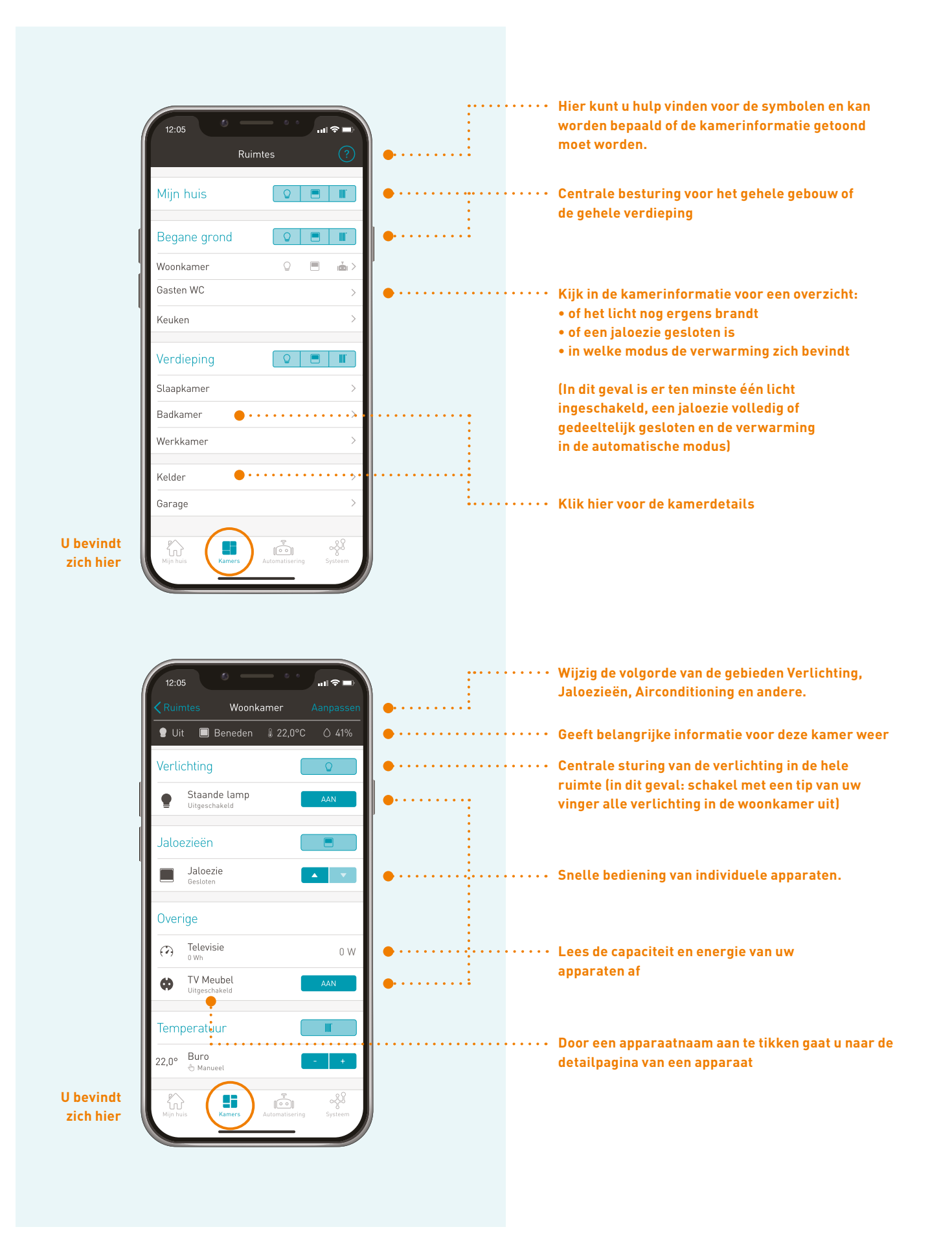

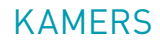

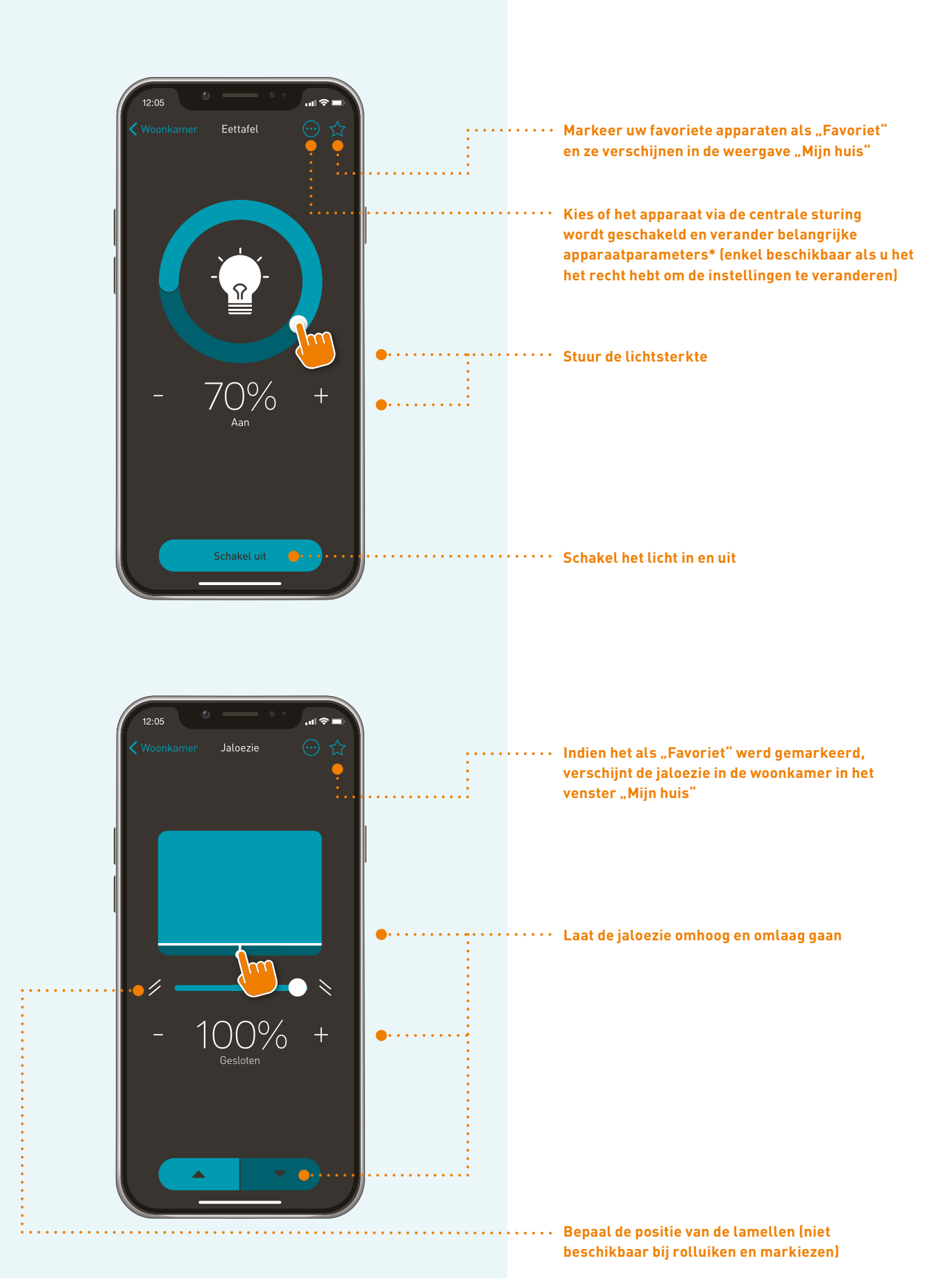

\* Lees de toelichting in de handleiding van de apparaten of vraag uw service partner om advies.

### **KAMERS**

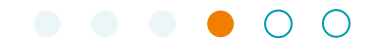

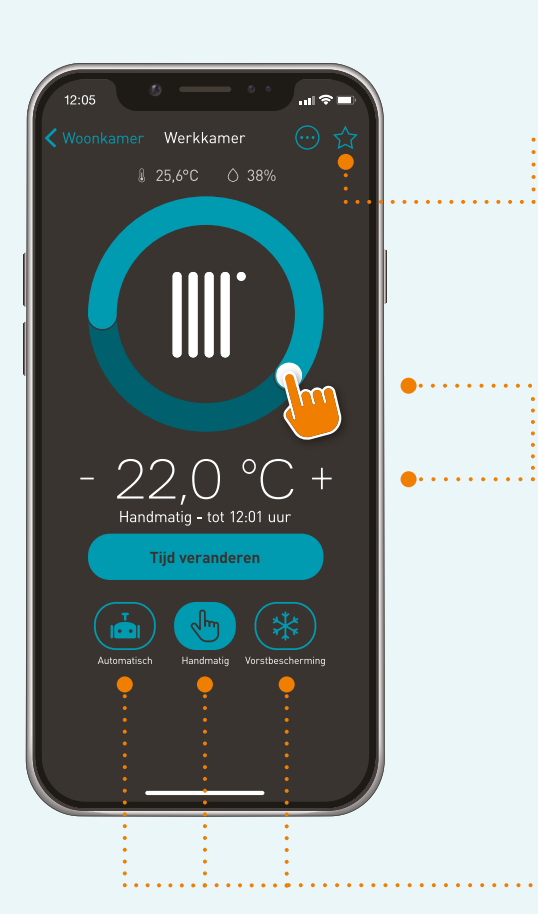

..... Gemarkeerd als "favoriet" verschijnt de verwarming in de keuken in het overzicht "mijn huis"

. :

:

Pas de verwarming aan op de door u gewenste temperatuur

> Verander de bedrijfsmodus van uw verwarming en stel in de handmatige modus in hoe lang deze instelling van toepassing moet zijn

#### (DEZE FUNCTIE IS ALLEEN BESCHIKBAAR ALS U HET RECHT HEEFT OM DE INSTELLINGEN TE VERANDEREN)

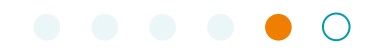

| 12:05                                                                                                    | ati 🗢 🖿 .                                                                                         |                                         |                                                       |
|----------------------------------------------------------------------------------------------------|---------------------------------------------------------------------------------------------------|-----------------------------------------|-------------------------------------------------------|
| Automatise                                                                                                    | ring                                                                                              |                                         |                                                       |
| SCÈNE                                                                                                    | HULP                                                                                              |                                         |                                                       |
| Afwezig                                                                                                    | >                                                                                                 |                                         |                                                       |
| Nacht                                                                                                    | >                                                                                                 | ••••••••••••••••••••••••••••••••••••••• | • Combineer afzonderlijke acties voor sfeervolle      |
| Party                                                                                                    | >                                                                                                 |                                         | scènes die u met de tip van een vinger kunt           |
| Reizen                                                                                                    | >                                                                                                 | > uitvoeren                             | uitvoeren                                             |
| TIJDBESTURING                                                                                                    |                                                                                                   |                                         |                                                       |
| Tijdgestuurd sc<br>Om een bepaald aantal acties o<br>uit te voeren, kunt u een tijds<br>Tijdsturing kan apparaten insc<br>scènes automatisch                 | hakelen<br>o téén pecifiek tijdstip<br>turing aanmaken.<br>thakelen, maar ook<br>uitvoeren.       |                                         |                                                       |
| Tijdsturing inst                                                                                                    | ellen                                                                                             | ••••••••••••••••••••••••••••••••••••••• | • Via de centrale sturing worden afzonderlijke acties |
| ALS-DAN-REGELS                                                                                                    |                                                                                                   |                                         | en scènes op een door u gekozen tijdstip uitgevo      |
| Apparaten ver<br>Gebruik schakelaars en sens<br>verlichting, jaloezieën en and<br>schakelen wanneer een spec<br>plaatsvindt. U kunt maxime<br>renel definiër | binden<br>oren in uw huis om<br>ere apparatuur te<br>ifieke gebeurtenis<br>al 32 acties per<br>en |                                         |                                                       |
| Een regel inste                                                                                                    | ellen                                                                                             | •••••••                                 | • Via regels kunt u acties uitvoeren als er aan       |
| t 🟠 🖬                                                                                                    |                                                                                                   |                                         | een bepaalde voorwaarde wordt voldaan. Hierdoor       |
| Mijn huis Kamers Auto                                                                                                    | matisering Systeem                                                                                |                                         | soones en afzenderlijke asties gelinkt                |

#### Voorbeelden voor acties:

- Bedien afzonderlijke apparaten: Bijvoorbeeld **Dim eettafel-verlichting tot 50%**
- Gebruik de centrale sturing: Schakel bijvoorbeeld alle verlichting in het huis in en uit.
- Bewaar een volledige toestand van een ruimte in een scène: Zo kunt u de huidige scène inde ruimte op een later tijdstip opnieuw oproepen.
- Stel scènes in werking: Een bepaalde scène kan door tijdsturing of een regel worden geactiveerd.
- Deactiveer tijdsturingen en regels: Als u bv. op vakantie bent, kunt u de automatische lichtsturing gewoon deactiveren.

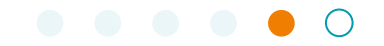

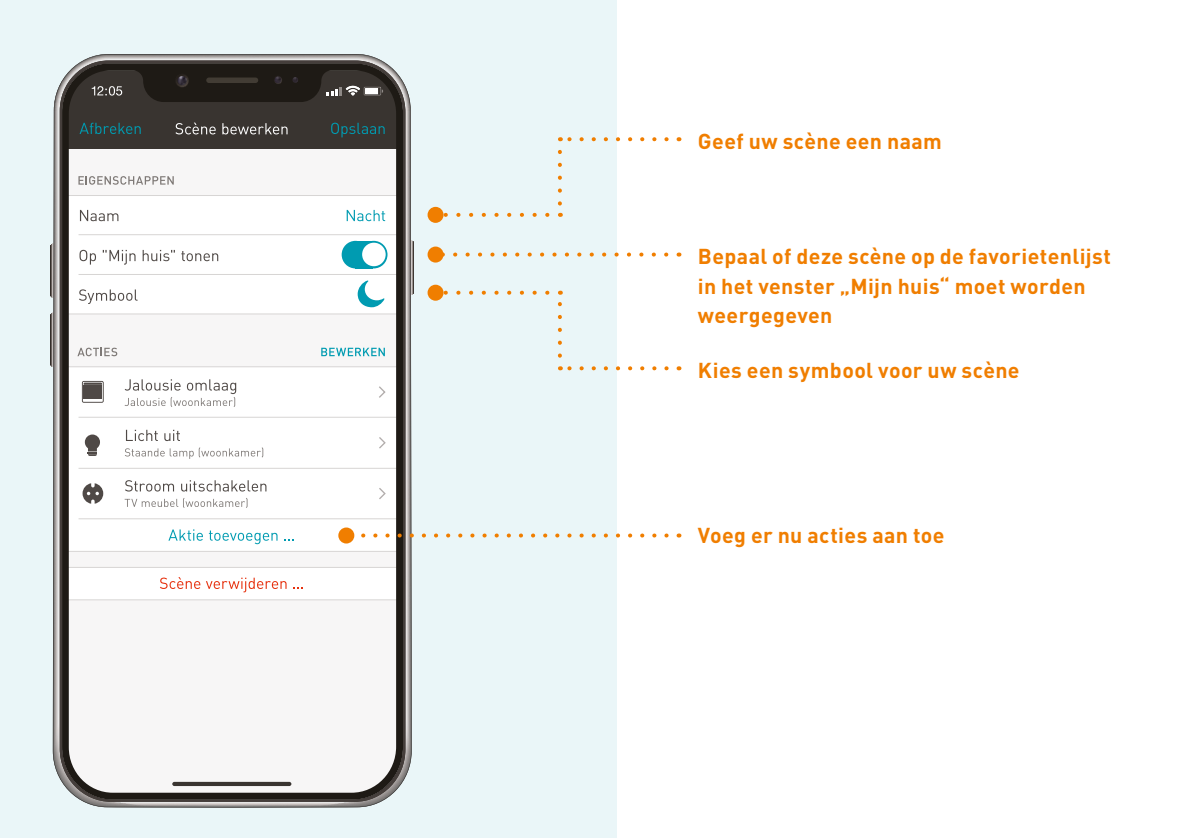

TIP:

Als u wilt dat een bepaalde reeks van acties via tijdsturing of een als-dan-regel tegelijk en niet na elkaar plaatsvindt, stel daarvoor een scène op. Voeg dit vervolgens toe als actie aan een tijdsturing of als-dan-regel.

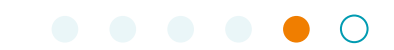

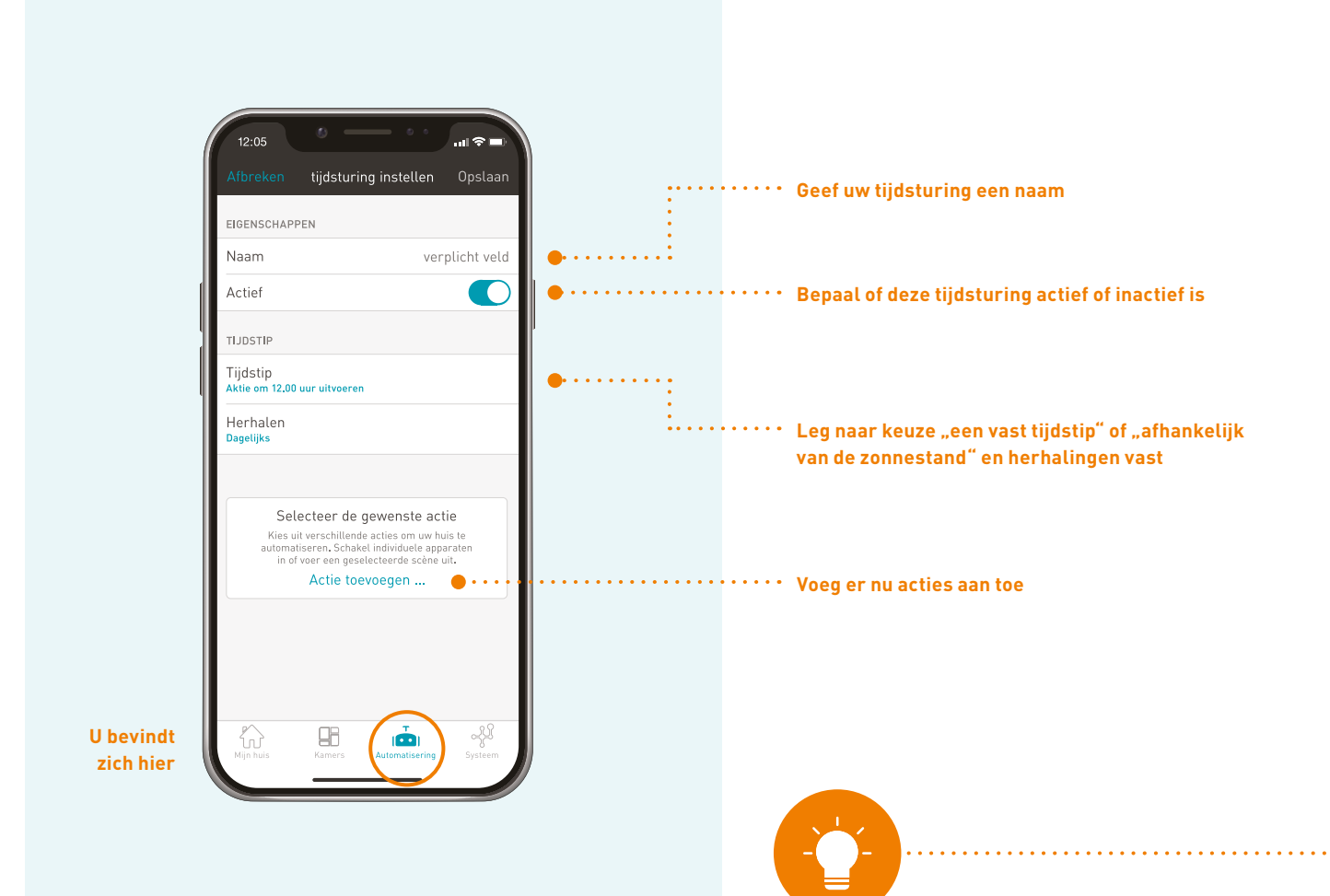

LET OP:

Het creëren van tijsinstelling voor verwarming in combinatie met tado° Professional wordt gedaan via de tado° app

LALS-DAN-REGEL

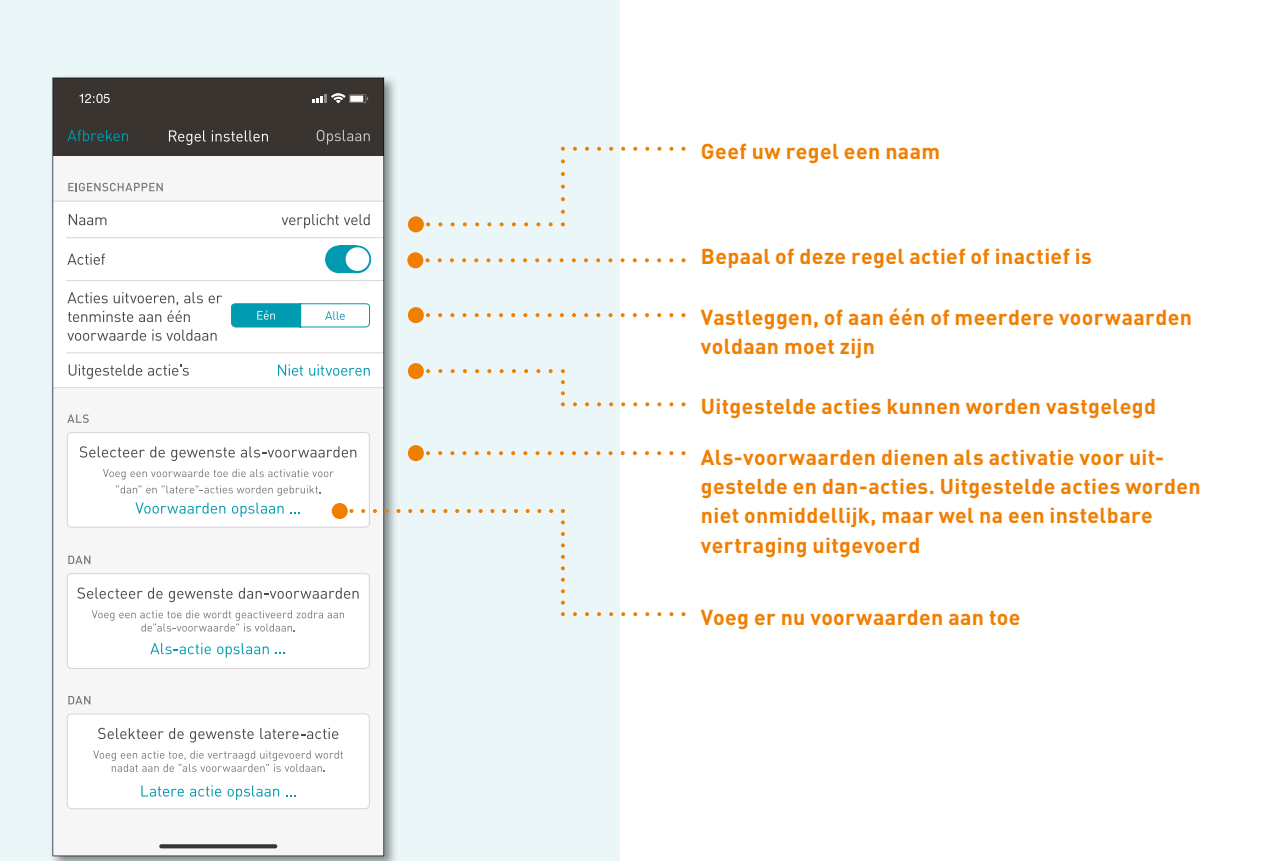

#### Voorbeelden van als-voorwaarden:

- Een toets van een hand- of wandzender wordt ingedrukt (tijdens de ingebruikname heeft uw service partner bepaalde toetsen voor gebruik in de app geconfigureerd)
- Onder "Mijn huis" bevinden zich bij gebruik van het tado° systeem de twee statussen "tado° Home" en "tado° Away" van de aanwezigheidsdetectie (ze worden geconfigureerd in de tado° app)
- Bewegingen (een bewegingsmelder registreert een beweging)
- De lichtsterkte die door een sensor wordt gemeten of het elektrisch vermogen is hoger of lager dan een bepaalde waarde (u kunt bijvoorbeeld een regel vastleggen, die ervoor zorgt dat de jaloezieën automatisch naar beneden gaan zodra u de televisie aanzet en door de zon wordt verblind)

## SYSTEEM

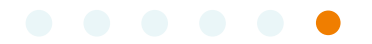

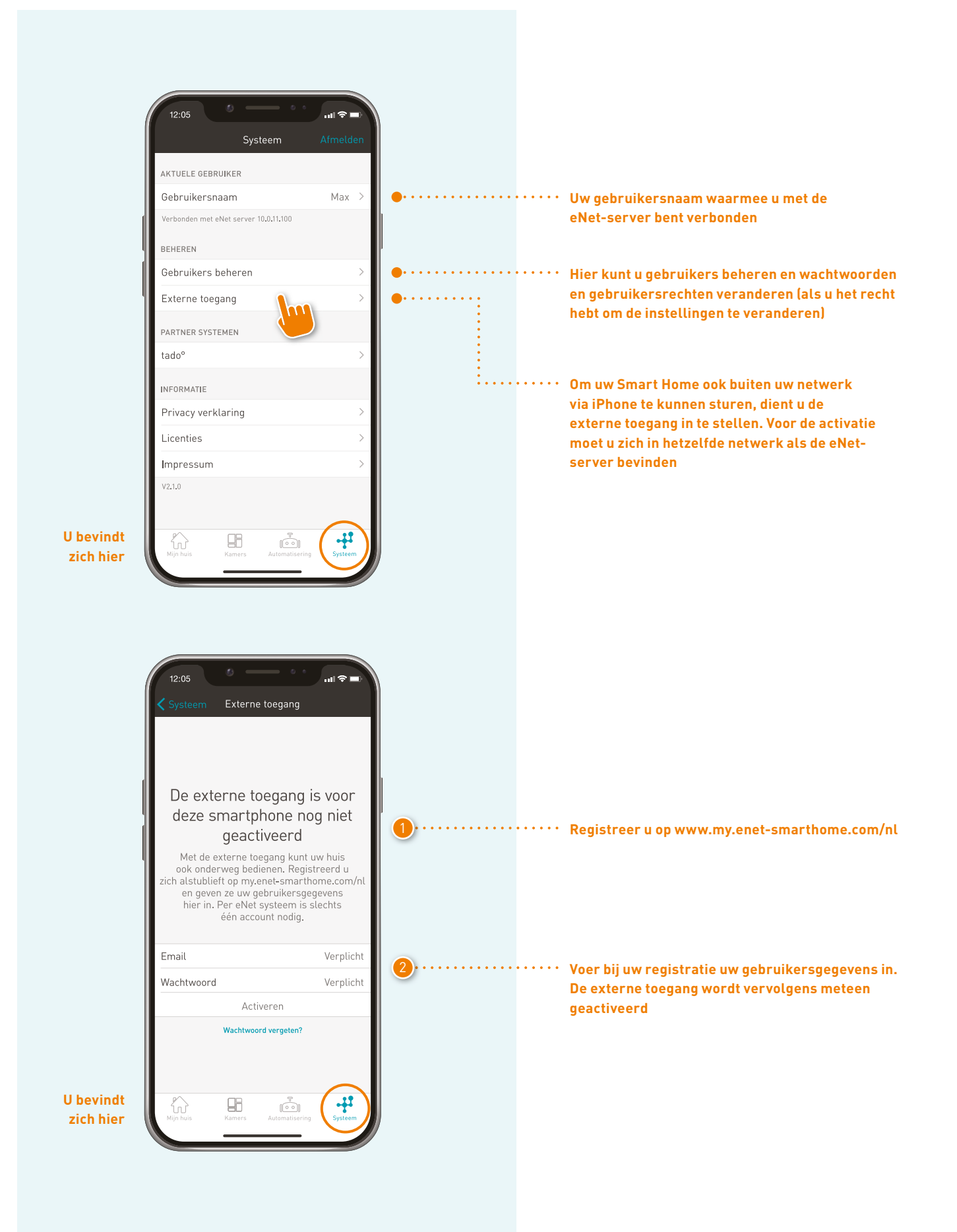

## SYSTEEM

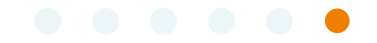

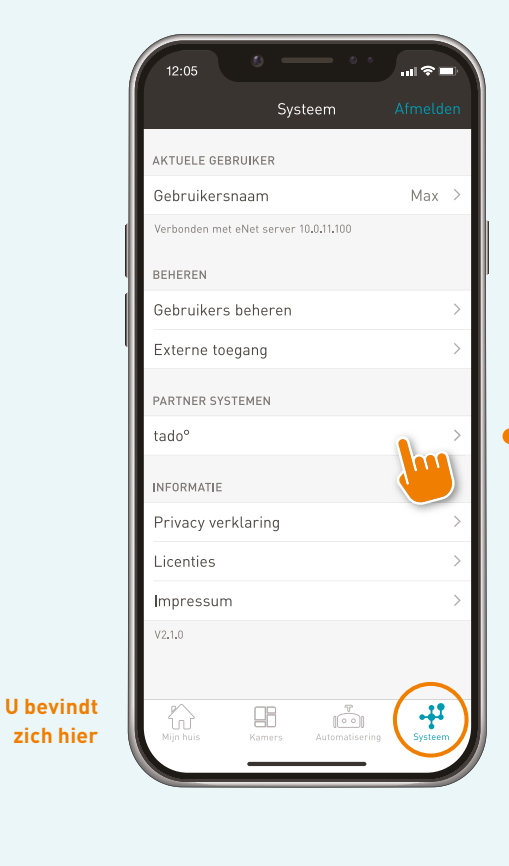

Opdat uw tado° Professional apparaten ook via de eNet SMART HOME app kunt bedienen, moeten deze worden ingesteld via "partnersystemen". De voorwaarde hiervoor is dat het tado° systeem al in gebruik is genomen

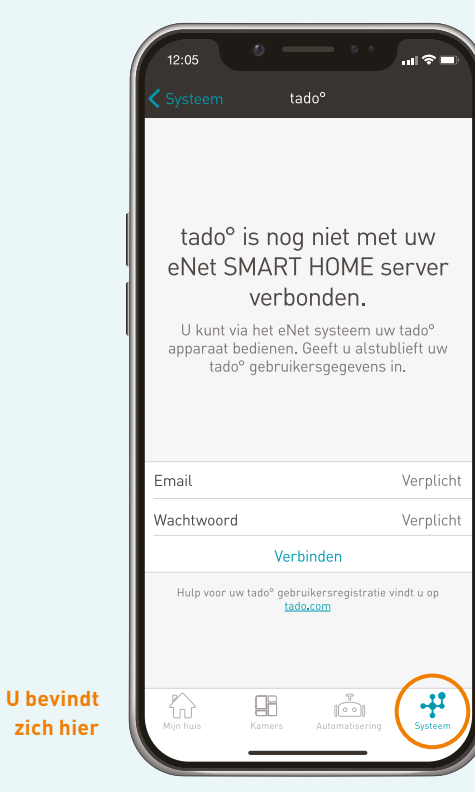

Vul hier het e-mailadres en het wachtwoord in waarmee u in de tado° app geregistreerd bent

## SYSTEEM

|                        | 12:05                                                              | <b>اللہ ج</b>                                                          | 1                                       |       |                                                                                                    |
|------------------------|--------------------------------------------------------------------|------------------------------------------------------------------------|-----------------------------------------|-------|----------------------------------------------------------------------------------------------------|
|                        | Afsluiten                                                          | tado°                                                                  |                                         |       |                                                                                                    |
|                        | TADO° ACCOUNT                                                      |                                                                        |                                         |       |                                                                                                    |
|                        | Email                                                              | max@mustermann.com                                                     |                                         |       |                                                                                                    |
|                        | Succes<br>Wijst u als<br>zone's to<br>r                            | vol verbonden.<br>stublieft de tado°<br>oe aan de eNet<br>ruimtes.     | 0                                       |       | Ruimtes welke je in de tado° app hebt gemaakt,<br>wordt nu geïmporteerd in de eNet SMART HOME<br>app. Wijs hier de tado° ruimtes toe aan de ruimtes<br>in de eNet SMART HOME app |
|                        | Bureau                                                             | Werkkamer >                                                            |                                         |       |                                                                                                    |
|                        | Keuken                                                             | Keuken >                                                               |                                         |       |                                                                                                    |
|                        | Hier vindt u de tado° zo<br>eNet ruimtes.                          | one's en de huidige toegewezen                                         |                                         |       |                                                                                                    |
|                        | BEËINDIGINGSVOOR                                                   | WAARDEN                                                                |                                         |       | Als beëindigingsvoorwaarde is "Tot de volgende<br>automatisering" standaard geselecteerd. U kunt                                                                                 |
|                        | Voor de duur van                                                   |                                                                        | ••••••••••••••••••••••••••••••••••••••• |       | ook kiezen welke van de drie beëindigingsvoor-                                                                                                    |
|                        | Tot de volgende a                                                  | automatisering                                                         | ••••••••••••••••••••••••••••••••••••••• | ••••• | waarde uw voorkeur heeft. Meer informatie over de                                                                                                    |
|                        | Tot van gebruike                                                   | r beëindigd 🛛 🗸                                                        | ••••••                                  |       | eeindigingsvoorwaarden krijgt u direct in de<br>eNet SMART HOME app                                                                                                    |
|                        | Legt u hier uw voorkeu<br>die een handmatige op<br>matische modus. | ır beëindigingsvoorwaardes vast,<br>heffing beëindigd leidt naar auto- |                                         |       |                                                                                                    |
|                        | Configiratie m                                                     | net tado° synchroniseren                                               | ••••••                                  | ••••• | U accepteert hierbij wijzigingen van uw tado°                                                                                                    |
|                        | uit el                                                             | Net verwijderen                                                        | ••••••••••••••••••••••••••••••••••••••• |       | systeem ats u de tado° app-ruimte aanduiding<br>verandert, tado° apparaten of kamers toevoegt                                                                                    |
| U bevindt<br>zich hier | Mijn huis Kame                                                     | ers Automatisering                                                     |                                         |       | of verwijdert                                                                                                    |
|                        |                                                                    |                                                                        |                                         |       | Hier kunt u uw tado° professionele apparaten                                                                                                    |
|                        |                                                                    |                                                                        |                                         |       | verwijder uit het eNet SMART HOME-systeem                                                                                                    |

15

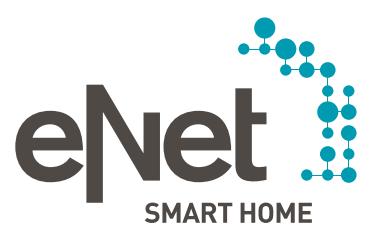

#### Gira

Giersiepen GmbH & Co. KG Elektrotechnische installatie systeme Industriegebiet Mermbach Dahlienstraße D-42477 Radevormwald Postbus 12 20 D-42461 Radevormwald Duitsland Tel. +49 21 95 602 0 Fax +49 21 95 602 191 www.gira.nl info@gira.nl

#### JUNG

Albrecht Jung GmbH & Co. KG Volmestraße 1 D-58579 Schalksmühle Duitsland Tel. +49 23 55 806 553 Fax +49 23 55 806 254 www.jung.de mail.vka@jung.de

# Insta GmbH

Hohe Steinert 10 Postbus 1830 D-58468 Lüdenscheid Duitsland Tel. +49 23 51 936 0 www.insta.de info@insta.de

ww.enet-smarthome.com

Profi-Hotline Gira Tel. +31 (0)318-728603 hotline@gira.nl

Technisch advies Jung Hateha Elektrotechnische Handelsondernehming B.V Tel. +3171 34 19 009 Fax +3171 34 13 559 iuno@hateha.nl